valorpaytech.com

## **Quick** reference **guide**

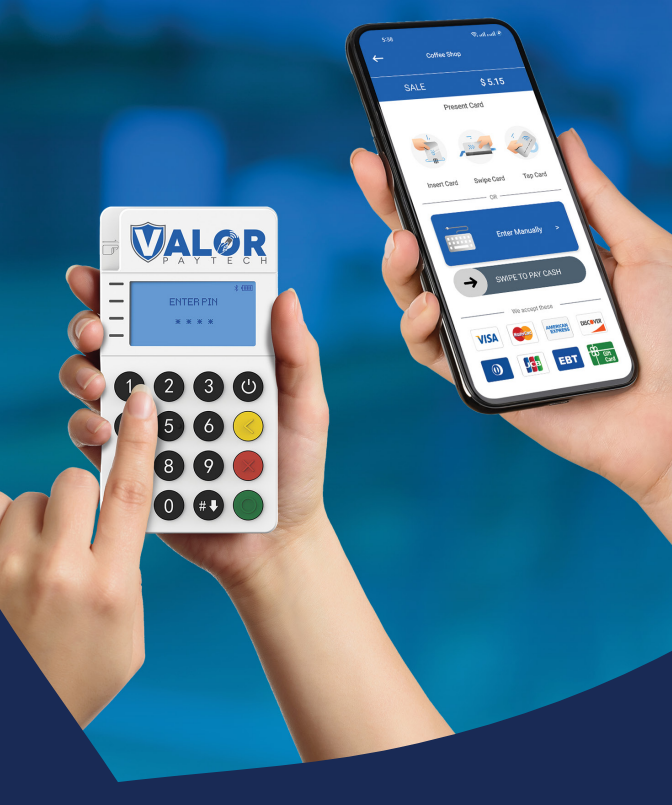

## Connecting an **RCKT** to an **Android Device**

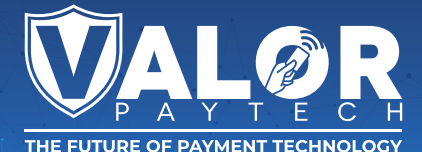

1. Download the ValorPay application from the Google Play Store on your Android device.

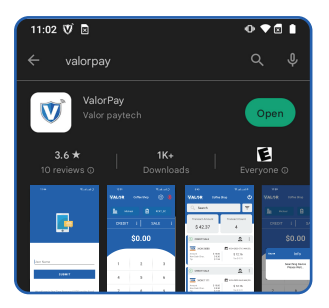

 After downloading, launch the ValorPay application and you will be prompted to provide your Email Address.

| Jser Name                                                                                                    |
|----------------------------------------------------------------------------------------------------|
| SUBMIT                                                                                                    |
| We will send a One Time Password (OTP) on this Email<br>Address and registered Mobile number for verification |

 Enter your Email Address and tap on the Submit button. A One-Time Passcode (OTP) will be sent to you via SMS.

| We have sent a four digit code on<br>XXXXXX1508 |
|-------------------------------------------------|
| Auto detecting OTP, Resend in 112 Sec           |

 Once you are successfully logged into the application, click on the MPOS option.

| VALOR                          | Coffee Shop                    |                             |          |
|--------------------------------|--------------------------------|-----------------------------|----------|
| Q Search                       |                                |                             | Ŧ        |
| Transact Amou                  | int T                          | ransact Cou                 | unt      |
| \$ 42.37                       |                                | 4                           |          |
| S CREDIT SALE                  |                                | 2                           | :        |
| VISA XXXX 8888<br>Amount       | \$ 10.00                       | 10-24-2023 07:1<br>\$ 12 16 | 3 AM (CS |
| Non-Cash Char<br>Tip           | \$ 0.30<br>\$ 1.55             | Tax \$ 0.31                 |          |
| S CREDIT SALE                  |                                | 2                           | :        |
| VISA XXXX 1111                 | <b></b>                        | 10-24-2023 06:4             | 3 AM (CS |
| Amount<br>Non-Cash Char<br>Tip | \$ 10.00<br>\$ 0.30<br>\$ 1.55 | \$ 12.16<br>Tax \$ 0.31     |          |
| S CREDIT SALE                  |                                | 2                           | :        |
| VISA XXXX 1111                 | ē                              | 10-24-2023                  | S        |
| Amount<br>Non-Cash Char<br>Tip | \$ 10.00<br>\$ 0.30<br>\$ 1.55 | \$ 12.<br>Tax \$ 0.31       |          |
| 1 номе                         |                                | 🖈 мро                       | is —     |

 If the Bluetooth icon located on the top right corner of your screen is green, you are ready to initiate a transaction. However, if it appears red, you will need to click on the Bluetooth icon.

| 12:01        |             | © lina lina⊛ |   |
|--------------|-------------|--------------|---|
| Valqr        | Coffee Shop | ÷ ي          | * |
| Mich         | ieal 🛱      | RCKT_SC      |   |
| CREDIT       | :   :       | SALE :       |   |
|              | \$0.00      |              |   |
|              |             |              |   |
| 1            | 2           | 3            |   |
| 4            | 5           | 6            |   |
| 7            | 8           | 9            |   |
| DEL          | 0           | Enter        |   |
| С            | 00          | Litter       |   |
| <b>п</b> ном | IE          | ✤ MPOS       |   |

Connecting an RCKT to an Android Device | R4.11062023 | valorpaytech.com

6. Clicking on the Bluetooth icon will trigger a search for devices.

| VALOR  |                 | ee Shoj             |      | දිටු | *  |
|--------|-----------------|---------------------|------|------|----|
| Micl   |                 | Ê                   | 1    |      |    |
| CREDIT |                 |                     |      | ALE  |    |
|        | \$0             | <b>).0</b> (        | 0    |      |    |
| Valor  |                 | Info                |      |      |    |
|        | Search<br>Pleas | ing Dev<br>se Wait. | /ice |      |    |
|        |                 |                     |      |      |    |
| 7      |                 | 8                   |      | 9    |    |
| DEL    |                 | 0                   |      | Ent  | ər |
| с      |                 | 00                  |      | 2110 |    |

7. Upon detecting the RCKT device, a pop-up window will appear at the bottom of your screen displaying the ID of the RCKT, along with a Connect button. Click on the Connect button, and the Bluetooth icon located on the top right corner of your screen will turn green.

| VAL | ØR          | Coffee Shop                    | ŝ       | *     |
|-----|-------------|--------------------------------|---------|-------|
| ≞   | Miche       | al                             | RCKT_SC |       |
| CI  | REDIT       | :                              | SALE    |       |
|     |             | \$0.00                         | )       |       |
|     |             |                                |         |       |
| 1   |             | 2                              | 3       |       |
| 4   | Ļ           | 5                              | 6       |       |
| 7   | ,           | 8                              | 9       |       |
|     |             |                                | Di      |       |
|     |             | DEVICE                         |         |       |
| *   | C-N<br>38:3 | ME30S-867429<br>3C:9C:45:47:04 | Conne   | ect _ |

Download our app **NOW!** Scan the QR code below.

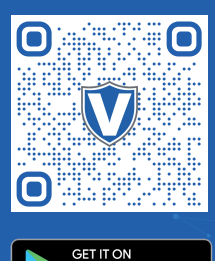

Google Play

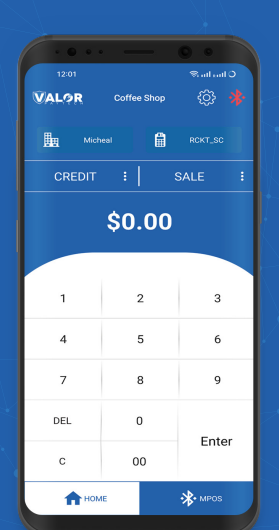

## Visit Our Knowledge Base

Scan the QR Code with your mobile device to search for troubleshooting articles.

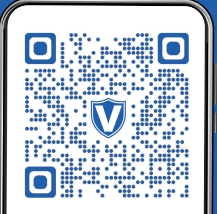

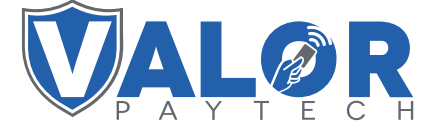

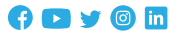

## Copyright © 2023, Valor PayTech, LLC. All rights reserved.

This guide is protected by U.S. and International copyright laws. Reproduction and/or distribution of the contents of this publication without the express written consent of the owner is prohibited.

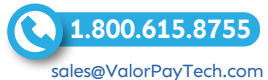